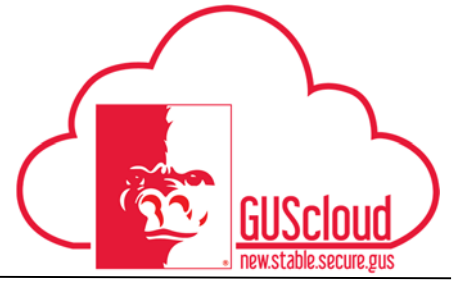

#### Entering Call Back Hours on Time Card

This job aid can be used to enter call back hours on a time card. This job aid can be used by hourly employees with benefits.

| ≡ <mark>F</mark> GUS Cloud<br>HR Test |                                                                                                    |                                                                                                    |                                                                                                    | 0 0 🔍 🦘 🛧 A |
|---------------------------------------|----------------------------------------------------------------------------------------------------|----------------------------------------------------------------------------------------------------|----------------------------------------------------------------------------------------------------|-------------|
|                                       | Conversations  Conversations  My Flags  Conversations  Conversations  Conversati | Deta Exclusion<br>Tore<br>Tore<br>Tore<br>Tore<br>Tore<br>Tore<br>Tore<br>Tore<br>Tore<br>Tore<br>Tore<br>Tore<br>Tore<br>Tore<br>Tore | JointImage: Constraint of the second second sec |             |

| Step | Action                                                                                                   |
|------|----------------------------------------------------------------------------------------------------|
| 1.   | Click <b>Time</b> .                                                                                      |
|      | Time                                                                                                    |
| 2.   | To begin entering time worked or leave taken, <b>click</b> and <b>drag</b> the appropriate button to the |
|      | desired date.                                                                                            |
|      | Drag to Report Time Regular Vacation Sick Call Back Compensatory Time Taken                              |

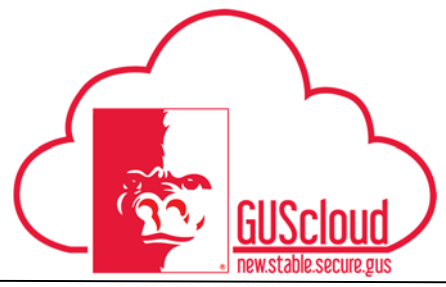

### Entering Call Back Hours on Time Card

| 3. | Example-Week 1: This employee worked Monday through Friday 8:00 am to 4:30 pm. On Saturday, the employee is called back from 9:00 am to 11:00 am. The employee wants overtime |                             |                    |                      |                    |                   |                                       |  |  |  |  |
|----|----------------------------------------------------------------------------------------------------|-----------------------------|--------------------|----------------------|--------------------|-------------------|---------------------------------------|--|--|--|--|
|    | pay for the extra hours. This employee would report 8 hours of Regular time Monday through Friday. For Saturday, 2 hours of Call Back would be reported.                      |                             |                    |                      |                    |                   |                                       |  |  |  |  |
|    | That, Tor Saturday, 2 hours of Can Back would be reported.                                                                                                    |                             |                    |                      |                    |                   |                                       |  |  |  |  |
|    | Drag to Report Time Regular Vacabon                                                                                                    | Sick Call Back Compensatory | fime Taken         |                      |                    |                   |                                       |  |  |  |  |
|    | Bun 11/27<br>9 (12)                                                                                                    | Mon 11/28<br>8 (8)          | Tue 11/29<br>= (0) | . Wed 11/30<br>8 (8) | Thu: 12/1<br>8 (8) | Fei 12/2<br>8 (8) | Bat 12/3<br>0 (0)                     |  |  |  |  |
|    | B bru<br>Pregut                                                                                                    | ar Rog                      | i<br>utar          | š hey<br>Regular     | 8 kiru<br>Regular  | Bhra<br>Rogular   | *                                     |  |  |  |  |
|    |                                                                                                    |                             |                    |                      |                    |                   |                                       |  |  |  |  |
|    |                                                                                                    |                             |                    |                      |                    |                   |                                       |  |  |  |  |
|    |                                                                                                    |                             |                    |                      |                    | () Schedules      | n<br>Nours 📑 Absence 🔢 Public holiday |  |  |  |  |
|    |                                                                                                    |                             |                    |                      |                    |                   |                                       |  |  |  |  |
|    |                                                                                                    |                             |                    |                      |                    |                   |                                       |  |  |  |  |
|    |                                                                                                    |                             |                    |                      |                    |                   |                                       |  |  |  |  |
|    |                                                                                                    |                             |                    |                      |                    |                   |                                       |  |  |  |  |
| 4. | To begin enterin                                                                                                    | ng call back,               | click and d        | rag the Call B       | Back button to     | the desired dat   | е.                                    |  |  |  |  |
|    | Call Back                                                                                                    |                             |                    |                      |                    |                   |                                       |  |  |  |  |
|    |                                                                                                    |                             |                    |                      |                    |                   |                                       |  |  |  |  |
| 5. | Select the Assig                                                                                                    | gnment Num                  | ber and Po         | sition.              |                    |                   |                                       |  |  |  |  |
|    | Report Time                                                                                                    |                             |                    | Save and Clos        | se Cancel          |                   |                                       |  |  |  |  |
|    |                                                                                                    |                             |                    |                      |                    |                   |                                       |  |  |  |  |
|    | Assignment Number                                                                                                    |                             | •                  |                      |                    |                   |                                       |  |  |  |  |
|    | Divertime/Computitie                                                                                                    |                             |                    |                      |                    |                   |                                       |  |  |  |  |
|    | * Time Type                                                                                                    | Call Back                   | •                  |                      |                    |                   |                                       |  |  |  |  |
|    | Start Date                                                                                                    | 12/3/16                     |                    |                      |                    |                   |                                       |  |  |  |  |
|    | End Date                                                                                                    | 12/3/16                     | tio -              |                      |                    |                   |                                       |  |  |  |  |
|    | Daily Hours                                                                                                    |                             |                    |                      |                    |                   |                                       |  |  |  |  |
|    |                                                                                                    |                             |                    |                      |                    |                   |                                       |  |  |  |  |

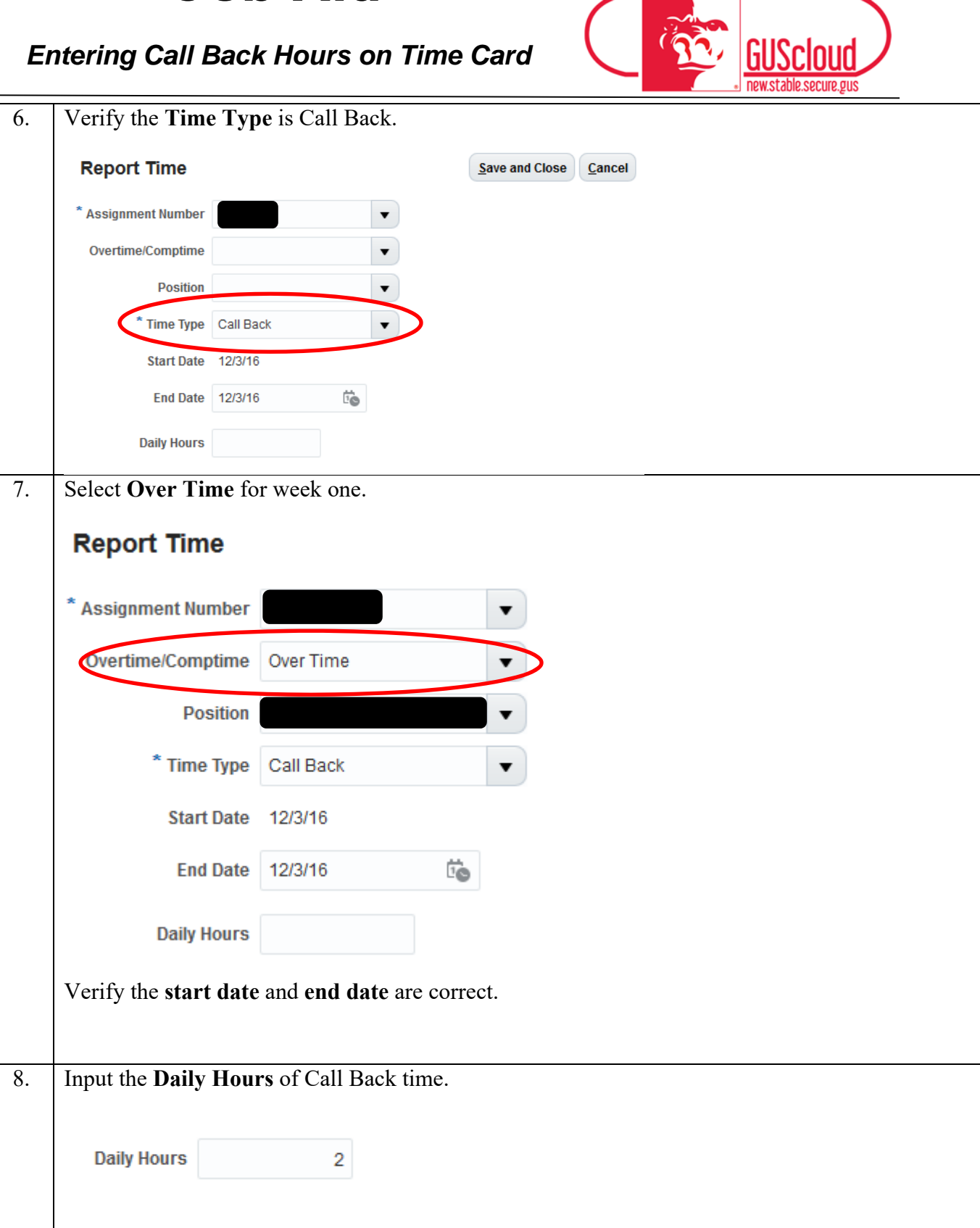

GUScloud newstable.secure.gus

### Entering Call Back Hours on Time Card

| 9.  | Click Save and                                                                                                    | Close.             |                    |                      |                   |                   | <u> </u>             |  |  |
|-----|----------------------------------------------------------------------------------------------------|--------------------|--------------------|----------------------|-------------------|-------------------|----------------------|--|--|
|     | <u>S</u> ave and Clo                                                                                                    | se                 |                    |                      |                   |                   |                      |  |  |
| 10. | Continue to add                                                                                                    | time as neede      | d to the two       | week pay p           | period.           |                   |                      |  |  |
|     | Example-Week 2: This employee worked Monday through Friday 8:00 am to 4:30 pm. On Wednesday night the employee is called in from 8 pm to 9 pm. The employee wants compensatory time for the extra hours. This employee will report 8 hours of Regular time for Monday through Friday and 1 hour of Call Back time for Wednesday. |                    |                    |                      |                   |                   |                      |  |  |
|     | Bun 11/27<br>0 (2)                                                                                                    | Mon 11/28<br>B (8) | Tue 11/29<br>≣ (8) | Wed 11/30<br>8 (E)   | 73w 12/1<br>8 (2) | Fit 12/2<br>8 (8) | . Bat 12/3<br>.0 (0) |  |  |
|     | Flora                                                                                                    | a Nos<br>Kopda     | f ker              |                      | Bine<br>Regular   | New Alegaar       | ded hours Absence    |  |  |
| 11. | To begin enterin                                                                                                    | ng call back, cl   | ick and drag       | , the Call B         | ack button to     | the desired da    | .te.                 |  |  |
|     | Call Back                                                                                                    |                    |                    |                      |                   |                   |                      |  |  |
| 12. | Select the Assig                                                                                                    | gnment Numb        | er and Posit       | ion.                 |                   |                   |                      |  |  |
|     | Report Time                                                                                                    |                    |                    | <u>Save and Clos</u> | e <u>C</u> ancel  |                   |                      |  |  |
|     | * Assignment Number                                                                                                    |                    | •                  | >                    |                   |                   |                      |  |  |
|     | Overtime/Comptime                                                                                                    |                    | •                  |                      |                   |                   |                      |  |  |
|     | Position                                                                                                    |                    |                    |                      |                   |                   |                      |  |  |
|     | * Time Type                                                                                                    | Call Back          | •                  |                      |                   |                   |                      |  |  |
|     | Start Date                                                                                                    | 12/3/16            |                    |                      |                   |                   |                      |  |  |
|     | End Date                                                                                                    | 12/3/16            | 10                 |                      |                   |                   |                      |  |  |
|     | Daily Hours                                                                                                    |                    |                    |                      |                   |                   |                      |  |  |

### Entering Call Back Hours on Time Card

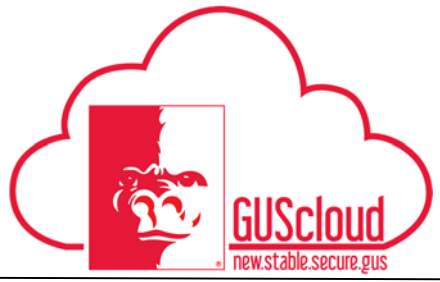

|     |                      |                   |         |        |         | <br> | Homotou | 10.000010.200 |      |
|-----|----------------------|-------------------|---------|--------|---------|------|---------|---------------|------|
| 13. | Verify the Time Typ  | e is Call Back.   |         |        |         |      |         |               | <br> |
|     | * Time Type Call Ba  | ck                | •       |        |         |      |         |               |      |
| 14. | Select Comp Time f   | or week two.      |         |        |         |      |         |               | <br> |
|     | Report Time          |                   |         |        |         |      |         |               |      |
|     | * Assignment Number  |                   |         | •      |         |      |         |               |      |
|     | Overtime/Comptime    | Comp Time         |         | •      | >       |      |         |               |      |
|     | Position             |                   |         | •      |         |      |         |               |      |
|     | * Time Type          | Call Back         |         | •      |         |      |         |               |      |
|     | Start Date           | 11/30/16          |         |        |         |      |         |               |      |
|     | End Date             | 11/30/16          | 10      |        |         |      |         |               |      |
|     | Daily Hours          | 1                 |         |        |         |      |         |               |      |
| 1.5 |                      |                   |         |        |         |      |         |               | <br> |
| 15. | Click Save and Close | ie.               |         |        |         |      |         |               |      |
| 16. | Click Review and S   | ubmit once finisł | ned inp | utting | g time. |      |         |               | <br> |
|     | Review and Submit    |                   | 1       | ć      | 2       |      |         |               |      |

#### Entering Call Back Hours on Time Card

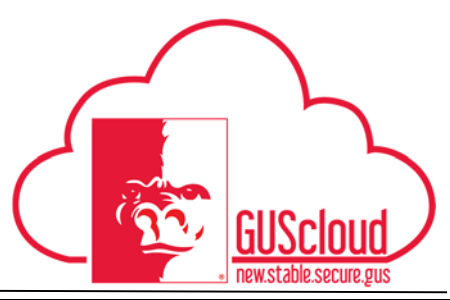

Review the Time Card Details. 17. The system will automatically calculate the overtime hours for week 1 and comp time hours for week 2. The system also calculates the 1 hour of call back on Wednesday to be 2 hours. This is because of the 2-hour minimum rule. Reported Time Actions • View • Format • 目× 狎 🔢 Freeze 📆 Detach 🚽 Wrap Davs Mon,Dec Wed,Dec Thu,Dec 15 Fri,Dec 16 Tue,Dec 13 Fri Dec 09 Sat Dec 10 Sun Dec 11 Time Typ Tue Dec 06 Sat Dec 17 Call Back Comp Time Call Back Over Time 3 Regula 8.00 8.00 8.00 8.00 8.00 8.00 8.00 8.00 8.00 8.00 Daily 8.00 2.00 8.00 8.00 Calculated Time 罪 Freeze 🔐 Detach Actions - View - Format al wrap Days Mon,Dec Tue,Dec 13 Wed,Dec Thu,Dec 15 Fri,Dec 16 Sat,D Time Typ 10 Sun.Dec 11 Comp Time Call Back Over Time OT Premium 2.00 3 Over Time Overtime 2.00 4 8.00 8.00 7.00 Regular 8.00 8.00 8.00 8.00 8.00 8.00 8.00 Comp Time Ear 1,50 18. Click **Submit** when the time card is correct. Submit